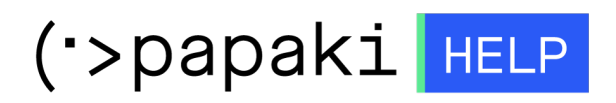

Knowledgebase > Papaki Panel > Πως δημιουργώ δικούς μου Private Nameservers

Πως δημιουργώ δικούς μου Private Nameservers - 2023-01-03 - Papaki Panel

Σε περίπτωση που επιθυμείτε να δημιουργήσετε τους δικούς σας Custom ή αλλιώς Private Nameservers, μπορείτε να ακολουθήσετε τον παρακάτω οδηγό:

1. Συνδεθείτε στο λογαριασμό σας στο Papaki.

## GR EN

## Είσοδος Μέλους

Εάν είστε ήδη μέλος στο Papaki, συμπληρώστε το Όνομα Χρήστη και τον Κωδικό.

Email/Username

Κωδικός

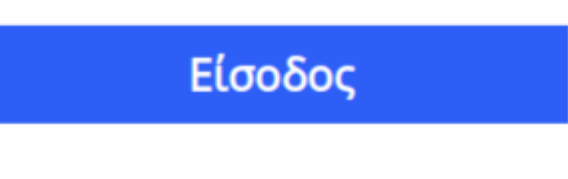

<u>Υπενθύμιση Κωδικού</u>

2. Από τη λίστα **Τα Προϊόντα μου**, επιλέγετε **Domains** και κάνετε κλικ στο **Domain** σας.

| Βρίσκεστε Εδώ: Κεντρική Σελίδα Διαχείρισης Domains |                              |                      |                                                  |                                  |                                      |  |  |
|----------------------------------------------------|------------------------------|----------------------|--------------------------------------------------|----------------------------------|--------------------------------------|--|--|
| ΤΑ ΠΡΟΪ́ΟΝΤΑ ΜΟΥ                                   | TA DOMAINS MOY               |                      |                                                  | ΓΟΡΑΣΕ ΕΝΑ ΝΕΟ DOMAIN NAME ΤΩΡΑ! |                                      |  |  |
| Domains                                            | Εμφάνιση: Ολα τα Domains (14 | ) ~                  | Αναζήτηση:                                       |                                  | ΑΝΑΖΗΤΗΣΗ                            |  |  |
| 📚 Πακέτα Hosting                                   | Domain                       | ក្សា 🔶               | Κατάσταση                                        |                                  | Nameservers                          |  |  |
| 🙆 SSL Πιστοποιητικά                                | C state                      | 09/03/2023 🤡         | Η κατάσταση του Ονόματος<br>Χώρου είναι κανονική | ΑΝΑΝΕΩΣΗ                         | ns1126.papaki.gr<br>ns2126.papaki.gr |  |  |
| Online Marketing                                   | Μαζικές ενέργειες: Επιλογή   |                      | ~                                                |                                  |                                      |  |  |
| 🖄 Πακέτα Email                                     | 20 🗸                         | Domains ανα σελίδα 🧠 | < Προηγούμενη 1 Επόμενη >                        | Εξαγωγ                           | <u>γή λίστας σε Excel</u> 🗐          |  |  |

## 3. Κάνετε click στο Nameservers.

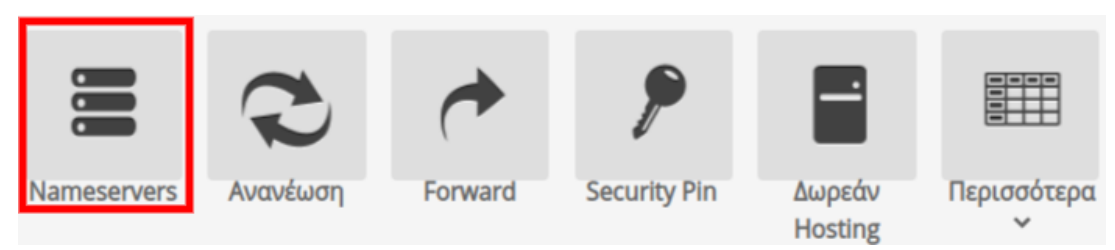

4. Στη **Διαχείριση Nameservers** εισάγετε τους custom Nameservers που επιθυμείτε και επιλέγετε **Συνέχεια**.

(όπου **todomainmou.gr** συμπληρώνετε το domain σας).

| Nameserver                                                                                                    | s                                                                                                    |                                                                                                    | 8 |
|----------------------------------------------------------------------------------------------------|----------------------------------------------------------------------------------------------------|----------------------------------------------------------------------------------------------------|---|
| <ul> <li>Οι συγκεκ</li> <li>Εάν τροπα</li> <li>Παρακαλά</li> <li>Αν επιθυμ</li> <li>παρακάτω</li> <li>τις ΙΡ των</li> <li>Εάν επιθυ</li> </ul> | ριμένοι nameservers ατ<br>οποιηθούν θα απενεργο<br>ο συμπληρώστε τους na<br>είτε να δημιουργήσετε<br>ο πεδία και πατήστε 'Συν<br>nameservers.<br>μείτε την διαγραφή κάτ | παιτούνται για την λειτουργία της υπηρεσίας διαχείρισης DNS.<br>ποιηθεί αυτή η υπηρεσία.<br>Imeservers που επιθυμείτε για τα επιλεγμένα ονόματα χώρου.<br>τους δικούς σας nameservers, πληκτρολογήστε τους στα<br>νέχεια'. Στην επόμενη σελίδα θα σας ζητηθεί να πληκτρολογήσετα<br>τοιων nameserver σβήστε την διεύθυνση και πατήστε συνέχεια. | Ē |
| 1.                                                                                                    | ns1.todomainmou.gr                                                                                                    | ή [Επιλογή από υπάρχοντες Nameservers] 🛛 🗸                                                                                                    | L |
| 2.                                                                                                    | ns2.todomainmou.gr                                                                                                    | ή [Επιλογή από υπάρχοντες Nameservers] 🛛 🗸                                                                                                    | L |
| 3.                                                                                                    |                                                                                                    | ή [Επιλογή από υπάρχοντες Nameservers] 🛛 🗸                                                                                                    |   |
| 4.                                                                                                    |                                                                                                    | ή [Επιλογή από υπάρχοντες Nameservers] 🗸                                                                                                    |   |
|                                                                                                    |                                                                                                    | Συνέχεια                                                                                                    |   |

5. Εισάγετε την IP των Nameservers σας και επιλέγετε **Ενημέρωση Nameservers**.

| Nameservers                                                                                                    | 8 |
|----------------------------------------------------------------------------------------------------|---|
| Διαχείριση Nameservers (site)                                                                                                    |   |
| radiounicorn.site                                                                                                    |   |
| <ul> <li>Η ενέργεια αυτή μπορεί να απενεργοποιήσει την ιστοσελίδα σας. Αν είσαστε βέβαιοι πατήστε<br/>"Ενημέρωση Nameservers" διαφορετικά κλείστε το παράθυρο.</li> <li>Η αλλαγή δεν έχει γίνει ακόμα. Πατήστε στο κουμπί "Ενημέρωση Nameservers" για να<br/>ολοκληρωθεί η αλλαγή των nameservers.</li> </ul> |   |
| Πριν την Ενημέρωση Μετά την Ενημέρωση                                                                                                    |   |
| dns1.papaki.gr (v4:116.203.181.27) ns1                                                                                                    |   |
| dns2.papaki.gr (v4:165.22.205.245) ns2site 1.2.3.4                                                                                                    |   |
| Επιστροφή Ενημέρωση Nameservers                                                                                                    |   |

Σημείωση : Οι Nameservers δηλώνονται στο μητρώο και η αλλαγή που πραγματοποιήσατε θα είναι ορατή μέσα στις επόμενες 48 ώρες.